嘉義縣紅十字會-急救員訓練 線上報名教學

請學員務必於到課前1、<u>註冊會員</u>與2、<u>上傳照片</u>。(請詳閱下列說明)

一、請進入中華民國紅十字會新教育訓練系統網址,登入或註冊會員帳號。

https://www.redcross-class.org.tw/

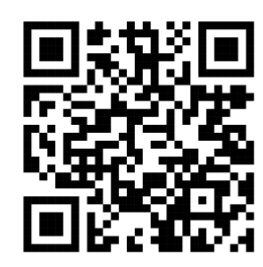

(1) 曾於中華民國紅十字會系統受訓取證者,可直接登入會員中心。

<u>帳號為身分證字號;密碼</u>預設為<u>西元年出生年月日8碼</u>(僅輸入數字即可)。

| ・             ・                                      |                                                                               | 學員登入                     |     |  |
|------------------------------------------------------|-------------------------------------------------------------------------------|--------------------------|-----|--|
|                                                      | 螺 荻生訓練 🛞                                                                      | ☑ 国内人士 □ 国外人士 請輸入帳號密码    | 馬   |  |
| ( ) 周日 21                                            |                                                                               | 💄 補號 acaount             |     |  |
|                                                      | 102-00120-11-2     10-2023/07/26 直中市町十字會 A296112087心肺領熱係加回動線外心線電撃去靜謐(180分類)訓練 | * 國內為身分證字號/國外為護照或居留證碼    |     |  |
| 🔮 eligi account                                      | ● 2023/07/28 中華民國紅十字會 A29RC112015心跡復甦後加自動體外心臟電腦去蘇聯(180分鐘)                     | C                        |     |  |
| *國內石降分證字號/國外為課源或營留證碼                                 | ● 2023/07/28 彰化發紅十字會 A29N112012心勝復難新加自動雖外心臟電擊去斷職(180分變)訓練                     | ▲ 臺灣 passay 預設為西元年出生年月日共 | -8碼 |  |
| ション ション ション ション・ション・ション・ション・ション・ション・ション・ション・ション・ション・ | ● 2023/07/28 台北市紅十字會 A01A112030風教員16小時訓練班                                     |                          |     |  |
| 盛入                                                   | ● 2023/07/29 宣蒙發紅十字會 A21G112015基本教命術8小時訓練班                                    | 例如:19990101              |     |  |
| ● 杰記思議 ● 註册                                          | ● 2023/07/29 中華民間近十字會 A14RC112006急救且班福訓                                       |                          |     |  |
|                                                      | ◎ 2023/07/29 台北市征十字會 A01A112025急救員16小時訓練班                                     | 登入                       |     |  |
| 01 2 訓練課程                                            | ● 2023/07/29 早東時紅十字會 A29T112022心跡溜散從加自動體外心臟電擊去顛離(180分變)則接                     |                          |     |  |
|                                                      | ● 2023/07/29 中華辰園近十字會 W14RC112006冰上安全校生員複訓                                    |                          |     |  |
| 02 🔗 學員中心                                            | ● 2023/07/28                                                                  |                          |     |  |

※若您曾於系統更新密碼,請輸入您的專屬密碼,若仍無法進入,請點選"忘記密碼", 仍無法使用,請電洽中華民國紅十字會或各縣市紅十字會,為您處理。

(2)承上, 若無則點選『註冊』填入您的資料, 以完成申請。

|                                                         | 中華民國社十字會新教育訓練系統     中華民國社十字會新教育訓練系統                                                  | <u>01</u><br>可維護税<br>が国 条 |  |
|---------------------------------------------------------|--------------------------------------------------------------------------------------|---------------------------|--|
| <u> </u><br>登員登入                                        | <br>加入學員                                                                             |                           |  |
| <b>首頁</b> / 学員登入                                        |                                                                                      | 書言 / 加入学品                 |  |
| <ul> <li>○ 四内人士 ○ 四外人士</li> <li>② 単形 acaount</li> </ul> | 大調用<br>(KRANRED - ULZE mine)<br>/ Ampin - Basel Rept (All<br>2005/41)         其寫會員資: | 料*字號為必填                   |  |
| *國內為另分證字的國內為讓臣或居留證理                                     | <b>E</b>                                                                             |                           |  |
| 》帝译 password                                            | *所居会别 🗸 *园内外人士 🔹 國內 🔿                                                                | 四外                        |  |
| ◎入 町、野 『 注 皿 。                                          | <ul> <li>中文結系</li> <li>美文技名</li> </ul>                                               |                           |  |
|                                                         | ● 島分證字號                                                                              |                           |  |
|                                                         | * 宿繕 * 福認宏繕                                                                          |                           |  |
| 註冊                                                      | ● 推翻 ○ 男 ○ 文 ● 総合目編 単/月/日<br>(調得西元年)                                                 | •                         |  |
|                                                         | * 222 (RDB (RD V) 222 (RD                                                            |                           |  |

背面尚有說明,請詳閱。

## 嘉義縣紅十字會-急救員訓練 線上報名教學

二、請確實上傳『大頭照』,此相片用於證書,請上五官清晰個人證件照,建議照片尺寸為:295X413(.jpg圖檔),不可有邊框、不可證件照直接翻拍、不可放生活照...。請於到課前上傳照片,<u>無上傳將影響整班次學員取證時間</u>,請學員務必遵守,若有學員因故遲繳照片以致取證時間延長,非本會之責,特此申明。

(1)新註冊學員,可於註冊頁面上傳大頭照。

| ٢ | 中華民國紅十字會新教育訓練系統<br>THE RED CROSS SOCIETY OF THE REPUBLIC OF CHINA | <br>訓練課程<br>永园 | <u>02</u><br>學員中心<br>& |
|---|-------------------------------------------------------------------|----------------|------------------------|
|   | ♀<br>加入學員                                                         |                |                        |
|   | ★■■ ▲ ● ■ ● ● ● ●                                                 |                | <b>蒼</b> 夏 / 加入學員      |
|   | * 中文姓名 * 英文姓名                                                     |                |                        |
|   | * 身分證字號                                                           |                |                        |
|   | * 臨碼 * 確認密碼                                                       |                |                        |
|   | * 性別 〇 男 〇 女 * 出生日期<br>(講項西元年) 年 / 月 / 日                          | ٥              |                        |
|   | <ul> <li>* 地址</li> <li></li></ul>                                 |                |                        |

(2)已註冊學員,登入系統後進入學員中心→個人資料修改,即可上傳您的大頭照。

| 中華民國紅十字會新教育訓<br>THE RED CROSS SOCIETY OF THE REPUBLIC                   | 康系統<br>OF CHINA   |                 |             | <br>訓練課程<br> | <u>02</u><br><sup>要員中心</sup><br>& |
|-------------------------------------------------------------------------|-------------------|-----------------|-------------|--------------|-----------------------------------|
|                                                                         | <i>{</i><br>個人資   | <b>》</b><br>料修改 |             |              |                                   |
|                                                                         |                   |                 |             | 首页           | / 個人資料修改                          |
| (管局修改体建项目提<br>大 <mark>頻照</mark><br>(处相片用胶器骨,1<br>人指作型,建基网片内<br>295X413) | ●改善人身利 點選『上傳』 上傳』 | 修改密理            |             |              |                                   |
| ★ 所屬會別                                                                  | 嘉義縣紅十字會           |                 |             |              |                                   |
| * 中文姓名                                                                  | 張雅慧               | 英文姓名            | Yahui-Chang |              |                                   |

★三、上課當天於簽到時,需出示身分證檢驗身份,並將您的資料登入系統,以完成報

名課程。

教學說明結束,謝謝配合。